## Certificato delle Competenze

- 1. Il coordinatore accede a scrutini 2° frazione
- 2. Selezionando un alunno dal tabellone dei voti e cliccando il tasto Competenze, é possibile attribuire a ciascuna voce il livello di competenza a scelta tra Iniziale/Base/Intermedio/Avanzato

| 2 AB - INCERTI MANUEL     PERENCON  Altercome, é responsabilité des docent controllers la contenteza e contenteza e c |                    |                  |                            |                |     |      |                                                      |  |  |  |
|----------------------------------------------------------------------------------------------------|--------------------|------------------|----------------------------|----------------|-----|------|------------------------------------------------------|--|--|--|
| MATERIA                                                                                                    | 4011<br>1º 1908000 | 40.<br>P 7694000 | MEDIA 1073<br>DA RESULTINO | VOTO<br>FINALE |     | MOL  | Media dei voti: 6.60                                 |  |  |  |
| LETTERE ITALIANE                                                                                                    |                    | 0.0              |                            | 7              | 0.0 | R.P. | PROPONI SOSPENDI IMPOSTA<br>ESTO GUDIZIO ES NECATIVO |  |  |  |
| MATEMATICA                                                                                                    |                    | 0.0              |                            | 7              | 0.0 | N.P. | Esito Finale:                                        |  |  |  |
| DISEGNO                                                                                                    |                    | 0.0              |                            | 6<br>1940      | 0.0 | N.P. | Promosso •                                           |  |  |  |
| EDUCAZIONE FISICA                                                                                                    |                    | 0.0              |                            | 6<br>1940      | 0.0 | N.P. | NON SPECIFICATO                                      |  |  |  |
| SCIENZE                                                                                                    |                    | 0.0              |                            | 7              | 0.D | R.P. | COMPETENZE                                           |  |  |  |

| 2 AB - INCERTI MANUEL (ESITOTEIMA FRAMMESSO) |                                                                                                    |            |  |  |  |  |  |
|----------------------------------------------|----------------------------------------------------------------------------------------------------|------------|--|--|--|--|--|
| ASIE                                         | COMPLETERA                                                                                                    | LIVELLO    |  |  |  |  |  |
| Aase dei linguaggi                           | Padroneggiare gli strumenti espressivi ed argomentativi indispensabili per gestire l'interazione comunicativa verbale in vari contesti.                                                                              |            |  |  |  |  |  |
|                                              | Laggere, comprendere ed interpretare testi scritti di vario tipo.                                                                                                    |            |  |  |  |  |  |
|                                              | Produme testi di vario tipo in relazione ai differenti scopi comunicativi.                                                                                                    |            |  |  |  |  |  |
|                                              | UNIzzare gli strumenti fondamentali per una flutzione consapevole del patrimonio attistico e letterario.                                                                                                    |            |  |  |  |  |  |
|                                              | Utilizzare la lingua inglese per i principali scopi comunicativi ed operativi.                                                                                                    |            |  |  |  |  |  |
|                                              | Produme testi di vario tipo in lingua inglese in relazione al differenti scopi comunicativi.                                                                                                    | AWANZATO * |  |  |  |  |  |
|                                              | Comprendere il cambiamento e le diversità dei tempi storici in una dimensione diacronica attravenso il confronto fia epoche e in una dimensione sincronica attravenso il confronto fia aree geografiche e culturali. | AWANZATO * |  |  |  |  |  |

Completati tutti i campi, tornare alla schermata precedente cliccando Voti Studente.

| VOTI STLOENTE ITLEENTE PRECESORIE STLOENTE SLOCESSIVO |                                                                                                    |              |  |  |  |  |  |
|-------------------------------------------------------|----------------------------------------------------------------------------------------------------|--------------|--|--|--|--|--|
| 2 AB - INCERTI MANUEL ESTOPAULE ANNESSO               |                                                                                                    |              |  |  |  |  |  |
| ASSE                                                  | CONFITTION                                                                                                    | LINELLO      |  |  |  |  |  |
|                                                       | Padroreggiare gli strumenti espressivi ed argomentativi indispensabili per gestire l'interzatore comunicativa verbale in vari contesti. | INIZIALE *   |  |  |  |  |  |
|                                                       | Leggere, comprendere ed interpretare testi soitti di vario fipo.                                                                        | INTERMEDIO * |  |  |  |  |  |
| Asse dei linguaggi                                    | Produme leati di vario tipo in relazione al differenti acopi comunicativi.                                                              | AVANZATO *   |  |  |  |  |  |
|                                                       | Utilizzare gli strumenti fondamentali per una fruicione consapevole del patrimonio artístico e letterario.                              | BASE *       |  |  |  |  |  |

Da **Voti studente** è possibile, premendo il tasto **Studente Successivo**, passare direttamente alla gestione dello studente successivo.

Terminate l'operazione di assegnazione dei livelli è possibile stampare il **tabellone delle competenze** andando in **stampe scrutini 2° periodo** nel menù principale in alto a sinistra.